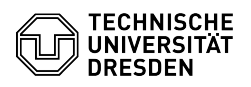

## Eduroam setup with iOS and iPadOS

## 02.05.2024 16:06:05

|                                                                                                    |                                                                                                    |                        | FAQ-Artikel-Ausdruc   |
|----------------------------------------------------------------------------------------------------|----------------------------------------------------------------------------------------------------|------------------------|-----------------------|
| Kategorie:                                                                                                    | Datennetz::Eduroam                                                                                 | Bewertungen:           | 9                     |
| Status:                                                                                                    | öffentlich (Alle)                                                                                  | Ergebnis:              | 77.78 %               |
| Sprache:                                                                                                    | en                                                                                                 | Letzte Aktualisierung: | 13:19:41 - 09.01.2024 |
|                                                                                                    |                                                                                                    |                        |                       |
| Schlüsselwörter                                                                                                    |                                                                                                    |                        |                       |
| Eduroam Einrichtung WI                                                                                                    | _AN Wi-Fi iOS iPadOS Apple                                                                         |                        |                       |
| Lösung (öffentlich)                                                                                                    | )                                                                                                  |                        |                       |
| _                                                                                                    |                                                                                                    |                        |                       |
| Open the Safari browser<br>website by clicking on "e                                                                                                    | and download the eduroam profile from the following eduroam": [1]https://cat.eduroam.org/?idp=5916 |                        |                       |
| Screenshot: Profile Dow                                                                                                    | nload                                                                                              |                        |                       |
| The system displays a m configuration file. Allow                                                                                                    | ressage that the website is trying to download a the download by clicking "Allow".                 |                        |                       |
| Screenshot: Download Permission                                                                                                    |                                                                                                    |                        |                       |
| You will get the message                                                                                                    | e to switch to the "Settings"                                                                      |                        |                       |
| Screenshot: Profile loaded Note                                                                                                    |                                                                                                    |                        |                       |
|                                                                                                    |                                                                                                    |                        |                       |
| Click on "Profile downloaded" in "Settings".                                                                                                    |                                                                                                    |                        |                       |
| -                                                                                                    |                                                                                                    |                        |                       |
| Click on "Install".                                                                                                    |                                                                                                    |                        |                       |
| Screenshot: Profile insta<br>-                                                                                                    | allation                                                                                           |                        |                       |
| The system displays the<br>'@tu-dresden.de'. Clicl                                                                                                    | notice that the username must end exactly with<br>k on "Next".                                     |                        |                       |
| Screenshot: Username                                                                                                    | notice                                                                                             |                        |                       |
| Click on "Install".                                                                                                    |                                                                                                    |                        |                       |
| Screenshot: Certificate                                                                                                    | information                                                                                        |                        |                       |
| Confirm again with "Inst                                                                                                    | all".                                                                                              |                        |                       |
| Screenshot: Installation                                                                                                    | confirmation                                                                                       |                        |                       |
| Please enter the usernal<br>of what kind of e-mail ac                                                                                                    | me in the form yourZIHlogin@tu-dresden.de (regardless<br>ddress you have!) and click on "Next".    |                        |                       |
| Screenshot: Login input                                                                                                    |                                                                                                    |                        |                       |
| Please enter your "passv<br>enter it). Then click on "                                                                                                    | word" (If you have set a WLAN password, you have to<br>Next".                                      |                        |                       |
| Screenshot: Password input                                                                                                    |                                                                                                    |                        |                       |
| Finish the installation wi                                                                                                    | th "Done".                                                                                         |                        |                       |
| Screenshot: Successful                                                                                                    | installation                                                                                       |                        |                       |
| The system is now automatically connected to eduroam.<br>Hint: If the setup of Eduroam is not successful, please change your WLAN<br>password at [2]Self-Service Portal, then wait 15 minutes and start again. |                                                                                                    |                        |                       |
| <ol> <li>https://cat.eduroam.org/?idp=5916</li> <li>https://selfservice.tu-dresden.de/passwords/</li> </ol>                                                                                                    |                                                                                                    |                        |                       |